# How to Add Freight Terms

Freight Terms screen allows the user to define the freight terms and Transportation Modes.

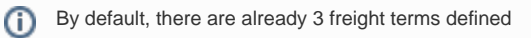

- Pick Up Origin
   Deliver Destination
   Truck Destination

## Here are the steps to add a Freight term:

Pickup

Deliver

Truck

Ship

~

1. On the user's menu panel go to Common Info folder then click Freight Terms

| Details                    |          |                     |              |
|----------------------------|----------|---------------------|--------------|
| × Remove 🔠 Layout 🤇        | ۹. Filt  | er Records (F3)     |              |
| Freight Terms              |          | FOB point           | Active       |
| Pickup                     |          | Origin              | $\checkmark$ |
| Deliver                    |          | Destination         | $\checkmark$ |
| Truck                      |          | Destination         | $\checkmark$ |
|                            |          |                     |              |
|                            |          |                     |              |
| ) 🗘 🖓 🖂 Ready              |          |                     |              |
| r a Freight Term name on t | the blai | nk space            |              |
| Remove 🔠 Layout            | Q,       | Filter Records (F3) |              |
|                            |          |                     |              |

Origin

Destination

Destination

~

~

~

# 3. Select an FOB Point

| ×F | Remove     | 🗄 Layout | Q, | Filter Reco | ords (F3)   |   |              |
|----|------------|----------|----|-------------|-------------|---|--------------|
|    | Freight Te | rms      |    |             | FOB point   |   | Active       |
|    | Pickup     |          |    |             | Origin      |   | $\checkmark$ |
|    | Deliver    |          |    |             | Destination |   | ~            |
|    | Truck      |          |    |             | Destination |   | ~            |
| ~  | Ship       |          |    |             | Destination | ~ |              |
|    |            |          |    |             | FOB Point   |   |              |
|    |            |          |    |             | Origin      |   |              |
|    |            |          |    |             | Destination |   |              |
|    |            |          |    |             | Other       |   |              |
|    |            |          |    |             |             |   |              |

Check Active check box so that it can be used
 Click Save toolbar button to save the new Freight Term

| Freight Terms                   |             | ^ □ ×        |
|---------------------------------|-------------|--------------|
| Save Undo Close                 |             |              |
| Details                         |             |              |
| × Remove ⊞ Layout Q Filter Reco | ords (F3)   |              |
| Freight Terms                   | FOB point   | Active       |
| Pickup                          | Origin      | $\checkmark$ |
| Deliver                         | Destination | $\checkmark$ |
| Truck                           | Destination | $\checkmark$ |
| ✓ Ship                          | Destination | ~            |
|                                 |             |              |
|                                 |             |              |
|                                 |             |              |
|                                 |             |              |
|                                 |             |              |
|                                 |             |              |
|                                 |             |              |
| 🕐 🗘 🖗 🖂 Edited                  |             |              |

Here are the steps to add a Freight term:

1. On the user's menu panel go to Common Info folder then click Freight Terms

| ve Undo C                                                                                                    | lose                                                        |          |                    |                                                                                                    |              |    |
|----------------------------------------------------------------------------------------------------|-------------------------------------------------------------|----------|--------------------|----------------------------------------------------------------------------------------------------|--------------|----|
| ails                                                                                                    |                                                             |          |                    |                                                                                                    |              |    |
| Remove                                                                                                    | 믑 Layout 🔍                                                  | Filter   | Records (F3)       |                                                                                                    |              |    |
| Freight Ter                                                                                                    | ms                                                          |          | FOB poin           | t                                                                                                    | Active       | 11 |
| Pickup                                                                                                    |                                                             |          | Origin             |                                                                                                    | ~            | 1  |
| Deliver                                                                                                    |                                                             |          | Destinati          | on                                                                                                    | $\checkmark$ |    |
| Truck                                                                                                    |                                                             |          | Destinati          | on                                                                                                    | ~            |    |
|                                                                                                    |                                                             |          |                    |                                                                                                    |              |    |
|                                                                                                    |                                                             |          |                    |                                                                                                    |              |    |
| a Freight Te                                                                                                    | Ready                                                       | blank sp | pace               |                                                                                                    |              |    |
| a Freight Te                                                                                                    | Ready<br>rm name on the<br>ELayout                          | blank sp | bace<br>Filter Ree | cords (F3)                                                                                                    |              |    |
| C C C C C C C C C C C C C C C C C C C                                                                                               | Ready<br>rm name on the<br>ELayout<br>Ferms                 | blank sp | pace<br>Filter Rec | cords (F3)<br>FOB point                                                                                                    |              |    |
| <ul> <li>a Freight Te</li> <li>Remove</li> <li>Freight I</li> <li>Pickup</li> <li>Pickup</li> </ul>                                 | Ready<br>rm name on the<br>E Layout<br>Ferms                | blank sp | pace<br>Filter Red | FOB point<br>Origin                                                                                                    |              |    |
| A Freight Te<br>K Remove<br>Freight 1<br>Pickup<br>Deliver                                                                          | Ready<br>rm name on the<br>ELayout<br>Ferms                 | blank sp | Dace<br>Filter Red | FOB point<br>Origin<br>Destination                                                                                                 |              |    |
| a Freight Te Remove Freight 1 Pickup Deliver Truck                                                                                  | Ready<br>rm name on the<br>E Layout<br>Terms                | blank sp | pace<br>Filter Reg | cords (F3)<br>FOB point<br>Origin<br>Destination<br>Destination                                                                    |              |    |
| a Freight Te<br>Remove<br>Freight 1<br>Pickup<br>Deliver<br>Truck                                                                   | Ready<br>rm name on the<br>Layout<br>Ferms                  | blank sp | bace<br>Filter Res | cords (F3)<br>FOB point<br>Origin<br>Destination<br>Destination                                                                    |              |    |
| A Freight Te<br>K Remove<br>Freight 1<br>Pickup<br>Deliver<br>Truck                                                                 | Ready<br>rm name on the<br>Layout<br>ferms                  | blank sp | pace               | FOB point<br>Origin<br>Destination<br>Destination                                                                                  |              |    |
| A Freight Te<br>A Freight Te<br>K Remove<br>Freight 1<br>Pickup<br>Deliver<br>Truck<br>Ct an FOB Po<br>Remove                       | Ready<br>rm name on the<br>E Layout<br>Ferms                | blank sp | Filter Red         | cords (F3)<br>FOB point<br>Origin<br>Destination<br>Destination                                                                    |              |    |
| a Freight Te<br>Remove<br>Freight 1<br>Pickup<br>Deliver<br>Truck<br>tan FOB Po<br>Remove<br>Freight T                              | Ready  rm name on the  III Layout  ferms                    | blank sp | pace<br>Filter Rec | cords (F3)<br>FOB point<br>Origin<br>Destination<br>Destination<br>cords (F3)<br>FOB point                                         |              |    |
| A Freight Te<br>A Freight Te<br>A Remove<br>Freight 1<br>Pickup<br>Deliver<br>Truck<br>C an FOB Po<br>Remove<br>Freight T<br>Pickup | Ready  rm name on the  III Layout  Ferms  int  Layout  érms | blank sp | Filter Red         | cords (F3)<br>FOB point<br>Origin<br>Destination<br>Destination<br>Cords (F3)<br>FOB point<br>Origin                               |              |    |
| A Freight Te<br>A Remove<br>Freight 1<br>Pickup<br>Deliver<br>Truck<br>C an FOB Po<br>Remove<br>Freight 1<br>Pickup<br>Deliver      | Ready  rm name on the  III Layout  ferms                    | blank sp | pace<br>Filter Rec | cords (F3)<br>FOB point<br>Origin<br>Destination<br>Destination<br>Cords (F3)<br>FOB point<br>Origin<br>Destination                |              |    |
| C C C C C C C C C C C C C C C C C C C                                                                                               | Ready  rm name on the  III Layout  ferms                    | blank sp | Filter Red         | cords (F3)<br>FOB point<br>Origin<br>Destination<br>Destination<br>Cords (F3)<br>FOB point<br>Origin<br>Destination<br>Destination |              |    |

Origin Destination Other

4. Check Active check box so that it can be used

### 5. Click Save toolbar button to save the new Freight Term

| Freight Terms       |           |             | ^ □          | × |
|---------------------|-----------|-------------|--------------|---|
| Save Undo Close     |           |             |              |   |
| Details             |           |             |              |   |
| 🗙 Remove 🔠 Layout 🔍 | Filter Re | cords (F3)  |              |   |
| Freight Terms       |           | FOB point   | Active       |   |
| Pickup              |           | Origin      | ~            |   |
| Deliver             |           | Destination | $\checkmark$ |   |
| Truck               |           | Destination | $\checkmark$ |   |
| Ship                |           | Destination | $\checkmark$ |   |
|                     |           |             |              |   |
|                     |           |             |              |   |
|                     |           |             |              |   |
|                     |           |             |              |   |
|                     |           |             |              |   |
|                     |           |             |              |   |
|                     |           |             |              |   |
|                     |           |             |              |   |
|                     |           |             |              |   |
|                     |           |             |              |   |
|                     |           |             |              |   |
| 🕐 🕼 🖗 🖂 Edited      |           |             |              |   |

# Here are the steps to add a Freight term:

- On the user's menu panel go to Common Info folder then click Freight Terms
   Enter a Freight Term name on the blank space

| ×Q          |                                                                              |
|-------------|------------------------------------------------------------------------------|
| FOB point   | Active                                                                       |
| Destination | <b>V</b>                                                                     |
| Origin      | <b>V</b>                                                                     |
| Destination | 1                                                                            |
| Destination | <b>V</b>                                                                     |
|             |                                                                              |
|             | FOB point       Destination       Origin       Destination       Destination |

### 3. Select an FOB Point

| Freight Terms | FOR a sist  |              |
|---------------|-------------|--------------|
|               | FOB point   | Active       |
| Truck         | Destination | <b>V</b>     |
| Pickup        | Origin      | <b>v</b>     |
| Deliver       | Destination | $\checkmark$ |
| Trucksd       | Destination | <b>v</b>     |
| Meet Me       |             |              |
|               | Origin      |              |
|               | Destination |              |
|               | Other       |              |

4. Check Active check box so that it can be used

5. Click Save toolbar button to save the new Freight Term

| C) Fr | 🛟 Freight Terms 🔅 🗆 🗙 |             |          |  |  |  |  |  |
|-------|-----------------------|-------------|----------|--|--|--|--|--|
| Save  | Save Undo Close       |             |          |  |  |  |  |  |
| 0     | Remove Filter:        | ×Q          |          |  |  |  |  |  |
|       | Freight Terms         | FOB point   | Active   |  |  |  |  |  |
|       | Truck                 | Destination | <b>V</b> |  |  |  |  |  |
|       | Pickup                | Origin      | <b>v</b> |  |  |  |  |  |
|       | Deliver               | Destination | <b>v</b> |  |  |  |  |  |
|       | Trucksd               | Destination |          |  |  |  |  |  |
|       | Meet Me               | Destination |          |  |  |  |  |  |
|       |                       |             |          |  |  |  |  |  |
|       |                       |             |          |  |  |  |  |  |
|       |                       |             |          |  |  |  |  |  |
|       |                       |             |          |  |  |  |  |  |
|       |                       |             |          |  |  |  |  |  |
|       |                       |             |          |  |  |  |  |  |
|       |                       |             |          |  |  |  |  |  |
|       |                       |             |          |  |  |  |  |  |
|       |                       |             |          |  |  |  |  |  |
| 0     | 这 🏆 🕼 Edited          |             |          |  |  |  |  |  |
| 0     | 🧕 🏆 🚇 Edited          |             |          |  |  |  |  |  |

# Here are the steps to add a Freight term:

- On the user's menu panel go to Common Info folder then click Freight Terms
   Enter a Freight Term name on the blank space

| Remove Filter: | ×Q          |          |
|----------------|-------------|----------|
| Freight Terms  | FOB point   | Active   |
| Pickup         | Origin      | <b>V</b> |
| Deliver        | Destination | <b>V</b> |
| Truck          | Destination | 1        |
|                |             |          |
|                |             |          |
|                |             |          |

# 3. Select an FOB Point

| ٢ | Remove Filter: | ×Q            |          |
|---|----------------|---------------|----------|
|   | Freight Terms  | FOB point     | Active   |
|   | Pickup         | Origin        | <b>V</b> |
|   | Deliver        | Destination   | 1        |
|   | Truck          | Destination   | 1        |
|   | Meetup         | Destination 👻 |          |
|   |                | Origin        |          |
|   |                | Destination   |          |
|   |                | Other         |          |
|   |                |               |          |

4. Check Active check box so that it can be used

5. Click Save toolbar button to save the new Freight Term

| 🕽 Freight Terms 🔹 🗆 🗙 |             |          |  |  |  |  |
|-----------------------|-------------|----------|--|--|--|--|
| Save Undo Close       |             |          |  |  |  |  |
| G Remove Filter:      | ×Q          |          |  |  |  |  |
| Freight Terms         | FOB point   | Active   |  |  |  |  |
| Meet up               | Destination |          |  |  |  |  |
| Pickup                | Origin      | <b>V</b> |  |  |  |  |
| Deliver               | Destination | <b>v</b> |  |  |  |  |
| Truck                 | Destination | <b>v</b> |  |  |  |  |
|                       |             |          |  |  |  |  |
|                       |             |          |  |  |  |  |
|                       |             |          |  |  |  |  |
|                       |             |          |  |  |  |  |
|                       |             |          |  |  |  |  |
|                       |             |          |  |  |  |  |
|                       |             |          |  |  |  |  |
|                       |             |          |  |  |  |  |
|                       |             |          |  |  |  |  |
|                       |             |          |  |  |  |  |
| 🕜 🤨 🤶 Isaved          |             |          |  |  |  |  |

# Here are the steps to add a Freight term:

- On the user's menu panel go to Common Info folder then double click Freight Terms
   Enter a Freight Term name on the blank space

| Remove Filter: | ٩           |              |
|----------------|-------------|--------------|
| Freight Terms  | FOB point   | Active       |
| Pickup         | Origin      | $\checkmark$ |
| Deliver        | Destination | $\checkmark$ |
| Truck          | Destination | 1            |
|                |             |              |

### 3. Select an FOB Point

| Remove Filter: | Q           |              |
|----------------|-------------|--------------|
| Freight Terms  | FOB point   | Active       |
| Pickup         | Origin      | <b>V</b>     |
| Deliver        | Destination | $\checkmark$ |
| Truck          | Destination | $\checkmark$ |
| V Meetup       | Destination | ▼            |
|                | Origin      |              |
|                | Destination |              |
|                | Other       |              |

Check Active check box so that it can be used
 Click Save toolbar button to save the new Freight Term

- On the user's menu panel go to Common Info folder then double click Freight Terms
   Enter a Freight Term name on the blank space

| Delete Filter: | Q           |          |
|----------------|-------------|----------|
| Freight Terms  | FOB point   | Active   |
| Pickup         | Origin      |          |
| Deliver        | Destination | <b>V</b> |
| Truck          | Destination | <b>V</b> |
|                |             |          |
|                |             |          |

# 3. Select an FOB Point

| 0 | Delete Filter: | ٩           |          |    |
|---|----------------|-------------|----------|----|
|   | Freight Terms  | FOB point   | Activ    | /e |
|   | Pickup         | Origin      | <b>V</b> |    |
|   | Deliver        | Destination | 1        |    |
|   | Truck          | Destination | 1        |    |
|   | Meetup         | Destination | ▼        |    |
|   |                | Origin      |          |    |
|   |                | Destination |          |    |
|   |                | Other       |          |    |

# Check Active check box so that it can be used Click Save toolbar button to save the new Freight Term

| Delete     Filter:     Q       Freight Terms     FOB point     Active       Pickup     Origin     V       Deliver     Destination     V       Truck     Destination     V       Meetup     Other     V                                                                                                    | Save     | e Undo Close   |             |              |
|----------------------------------------------------------------------------------------------------|----------|----------------|-------------|--------------|
| Freight Terms     FOB point     Active       Pickup     Origin     Image: Comparison of the comparison of the compari                                         |          | Delete Filter: | ٩           |              |
| Pickup     Origin     Image: Constraint of the sector of the sector of the sect |          | Freight Terms  | FOB point   | Active       |
| Deliver     Destination       Truck     Destination       Meetup     Other                                                                                                    |          | Pickup         | Origin      | $\checkmark$ |
| Truck     Destination       Meetup     Other                                                                                                    |          | Deliver        | Destination |              |
| Weetup     Other                                                                                                    |          | Truck          | Destination | <b>V</b>     |
|                                                                                                    | <b>V</b> | Meetup         | Other       | <b>V</b>     |
|                                                                                                    |          |                |             |              |